## Aufgabe 13:

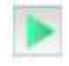

Installiere auf dem Server 0.12, auf dem zuvor Ihr Web-Server lief, nun die Anwendung "Email-Server" und starte diese Anwendung direkt mit einem Doppelklick. Richte ein neues Konto mit dem Benutzernamen "bob" und dem Passwort "bob" ein (linkes Bild). Kontrolliere die Eingaben in der Konten-Liste (rechtes Bild). Starte anschließend den Email-Server über den Button Starten.

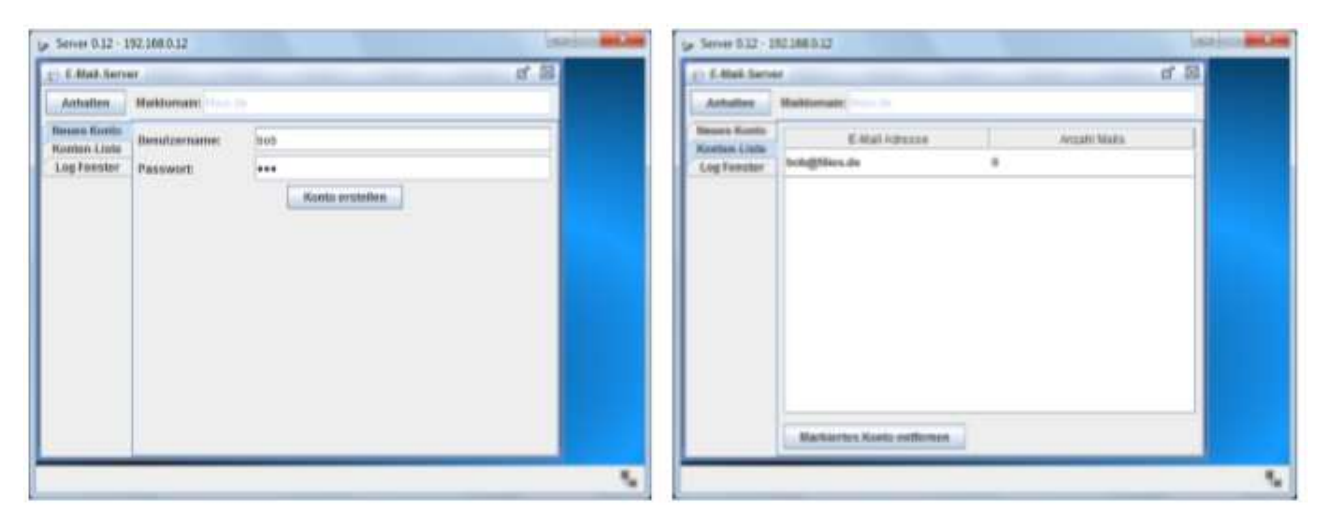

Als nächstes muss der DNS-Server so eingerichtet werden, dass er die Maildomain akzeptiert.